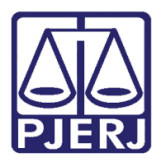

Dica de Sistema

## Inclusão do Escritório de Advocacia como Procurador

DCP – Mandado de Pagamento Eletrônico.

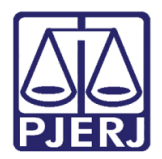

#### **SUMÁRIO**

| 1. | Introdução           | . 3 |
|----|----------------------|-----|
| 2. | Procedimento         | . 3 |
| 3. | Histórico de Versões | . 9 |

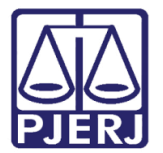

# Inclusão do Escritório de Advocacia

### como Procurador

#### 1. Introdução

A partir de agora, o escritório de advocacia, desde que seja cadastrado devidamente, poderá aparecer como procurador no mandado de pagamento eletrônico.

#### 2. Procedimento

Foi criado pela informática o **Tipo de personagem** "137 – Escritório de Advocacia", que pode ser utilizado em todos os pólos da ação.

Para cadastrar uma parte com este **Tipo**, na tela **Alteração de Processo**, coloque o número do **Processo** e tecle ENTER. Depois que o sistema carreguar os dados, deve-se realizar esse cadastramento na aba **Personagens**.

Selecione o **Tipo** "Escritório". Depois selecione o **Pólo**. Marque a opção "Pessoa Jurídica". Preencha os dados referentes ao **Nome**, **CNPJ** e clique em **Incluir**.

| El > Alteração de Processo                                                                                                | - • •            |  |  |
|----------------------------------------------------------------------------------------------------|------------------|--|--|
| Processo: 000 2007.8.19.0038                                                                                              | <u>G</u> ravar   |  |  |
| Vara: 1º Juizado Especial Cível 💽 Cartório: Cartório do 1º Juizado Especial Cível 💌                                       | <u>C</u> ancelar |  |  |
| Ofíc. de Registro de Distribuição 🔽 Proc. de Origem: 2017.8.19.0002                                                       | Sai <u>r</u>     |  |  |
| Inclusão: 07/12/2007 Última Alteração: 22/08/2017                                                                         |                  |  |  |
| Dados <u>B</u> ásicos Personagens Carta <u>Precatória</u> Outros <u>D</u> ados GRER <u>J</u> **** <u>O</u> bs. **** Aviso |                  |  |  |
| Personagens do Processo                                                                                                   | Petição Inicial  |  |  |
| Tipo: Escritório ✓ Pólo: ✓ C Pessoa Jurídica<br>Cód (E2) Marra: Ativo                                                     |                  |  |  |
| Passivo                                                                                                    | Documentos       |  |  |
| Documentos do Personagem                                                                                                  |                  |  |  |
| CPF: RG: Orgão Exp.:                                                                                                    |                  |  |  |
| Incluir <u>A</u> lterar <u>E</u> xcluir <u>T</u> ipo Parte                                                                |                  |  |  |

Figura 1 – Cadastramento do Personagem Tipo Escritório.

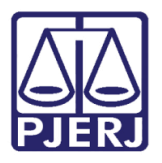

A tela Personagem será aberta. Preencha os dados das abas e clique em OK.

| 🔁 Personagem                                                                                    |                  |  |  |
|-------------------------------------------------------------------------------------------------|------------------|--|--|
| Nome: ESCRITÓRIO JL                                                                             |                  |  |  |
|                                                                                                 | <u>C</u> ancelar |  |  |
| Dados <u>B</u> ásicos <u>D</u> ocumentação E <u>n</u> dereços <u>Ou</u> tros Nomes Competências | I Sair           |  |  |
|                                                                                                 |                  |  |  |
| Pessoa Física 🔽 Pessoa Jurídica                                                                 |                  |  |  |
| - Naturalidade                                                                                  |                  |  |  |
| UF: Cidade: ?                                                                                   |                  |  |  |
| Nacionalidade: Tipo Empresa:                                                                    |                  |  |  |
|                                                                                                 |                  |  |  |
|                                                                                                 |                  |  |  |
|                                                                                                 |                  |  |  |
|                                                                                                 |                  |  |  |
|                                                                                                 |                  |  |  |
| E-mail:                                                                                         |                  |  |  |
| Participa de citação automática Participa do Dia da Conciliação                                 |                  |  |  |
| 🗖 Convênio com Febraban 🦳 Réu na web                                                            |                  |  |  |
| Celular:( )                                                                                     |                  |  |  |
|                                                                                                 |                  |  |  |
|                                                                                                 |                  |  |  |

Figura 2 – Tela personagem – Aba Dados Básicos.

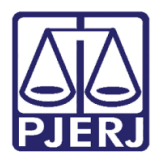

#### Poder Judiciário do Estado do Rio de Janeiro

Diretoria-Geral de Tecnologia da Informação e Comunicação de Dados Departamento de Atendimento e Suporte ao Usuário

Os dados do personagem incluído aparecerão na tabela, na parte inferior da tela Alteração de Processo. Clique no botão Gravar.

| 🗈 Alteração de Processo 📃 🗉 💌                                                                                                    |         |                  |  |
|----------------------------------------------------------------------------------------------------|---------|------------------|--|
| Processo: 0000 2014.8.19.0209                                                                                                    |         | <u>G</u> ravar   |  |
| Vara: 6ª Vara Cível 🔹 ? Cartório: Cartório da 6ª Vara Cível 💌                                                                                                    |         |                  |  |
| Ofíc. de Registro de Distribuição 🔽 ? Proc. de Origem: 2017.8.1                                                                                                    | 19.0209 | Sai <u>r</u>     |  |
| nclusão: 05/11/2014                                                                                                    | ·       |                  |  |
| Dados <u>B</u> ásicos Pers <u>o</u> nagens Carta <u>P</u> recatória Outros <u>D</u> ados GRER <u>J</u> Obs, A <u>v</u> iso                                                                                                    |         | Etiqueta         |  |
| Personagens do Processo                                                                                                    |         | Petição Inicial  |  |
| Tipo: Exequente  Céd (52) Numera                                                                                                    |         |                  |  |
|                                                                                                    | -   .   | Documentos       |  |
| Documentos do Personagem                                                                                                    |         | Proc. Eletrônico |  |
|                                                                                                    |         |                  |  |
| Incluir Alterar Excluir <u>Tipo</u>                                                                                                    | Parte   |                  |  |
| Ipo da parte         Nome da parte         Situação         J.Li         Dt. Inclusão         CP           ▶         Autor         J0A0UIM         Ativo         □         05/11/2014         05/11/2014         05/11/2014         05/11/2014         05/11/2014         05/11/2014         05/11/2014         05/11/2014         05/11/2014         05/11/2014         05/11/2014         05/11/2014         05/11/2014         05/11/2014         05/11/2014         05/11/2014         05/11/2014         05/11/2014         05/11/2014         05/11/2014         05/11/2014         05/11/2014         05/11/2014         05/11/2014         05/11/2014         05/11/2014         05/11/2014         05/11/2014         05/11/2014         05/11/2014         05/11/2014         05/11/2014         05/11/2014         05/11/2014         05/11/2014         05/11/2014         05/11/2014         05/11/2014         05/11/2014         05/11/2014         05/11/2014         05/11/2014         05/11/2014         05/11/2014         05/11/2014         05/11/2014         05/11/2014         05/11/2014         05/11/2014         05/11/2014         05/11/2014         05/11/2014         05/11/2014         05/11/2014         05/11/2014         05/11/2014         05/11/2014         05/11/2014         05/11/2014         05/11/2014         05/11/2014         05/11/2014 <td< td=""><td></td><td></td></td<> |         |                  |  |
| Réu FREDERICO Ativo 🗆 05/11/2014                                                                                                    |         |                  |  |
| Escritório ESCRITÓRIO JL Ativo 🗌 28/08/2017                                                                                                    |         | Custas           |  |
|                                                                                                    |         |                  |  |
|                                                                                                    |         |                  |  |
|                                                                                                    |         |                  |  |
|                                                                                                    |         |                  |  |
|                                                                                                    |         |                  |  |
|                                                                                                    |         |                  |  |
|                                                                                                    |         |                  |  |
|                                                                                                    |         |                  |  |
|                                                                                                    |         |                  |  |
|                                                                                                    |         | *                |  |

Figura 3 -Personagem do Tipo Escritório na tabela de Personagens.

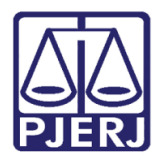

Com este cadastramento feito, o personagem cadastrado aparecerá na lista de personagens do campo **Procurador** da tela **Mandado de Pagamento Eletrônico** (Menu **Envio Eletrônico/Mandado de Pagamento**).

| 🚯 Mandado de Pa                       | gamento Eletrônico                                                                                                    | ×                  |
|---------------------------------------|----------------------------------------------------------------------------------------------------|--------------------|
| Nº Mandado:<br>Processo:<br>Validade: | Nº Mand. Banco:           2014.8.19.0209         Base de Cálculo:           26/11/2017         Tipo de Valor:           Yalor fixo (R\$)         Situação | Novo               |
| Contas                                |                                                                                                    | Gravar             |
| Conta                                 | Parcela Valor Capital (R\$)                                                                                                    | En <u>v</u> iar    |
|                                       | <ul> <li>Selecionar todas as contas</li> <li>Exibir as parcelas de cada conta</li> </ul>                                                                  | Co <u>n</u> sultar |
| Beneficiário                          | (0c)                                                                                                    | Excluir            |
| valor.                                | (K\$)                                                                                                    | Cancelar           |
| Beneficiário:                         |                                                                                                    |                    |
| Repr. Legal:                          | <u> </u>                                                                                                    | <u>S</u> air       |
| Procurador:                           | me                                                                                                    |                    |
| Banco:                                | CRITÓRIO JL                                                                                                    | Processo           |
| Tipo:                                 | <u>×</u>                                                                                                    |                    |
| Nome:                                 |                                                                                                    |                    |
|                                       | Induir <u>A</u> lterar Excluir Ca <u>n</u> celar                                                                                                    |                    |
| Valor                                 | Beneficiário Repr. Legal                                                                                                    |                    |
|                                       |                                                                                                    |                    |
|                                       | <b>/</b>                                                                                                    | 1                  |

Figura 4 – Escritório aparecendo como opção de procurador.

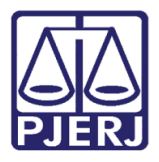

Depois do envio do Mandado Eletrônico, clique no botão **Processo** para abrir o Visualizador de Documentos.

| 🐻 Mandado de Pa | gamento Eletrôn | iico           |                             |                        | 83                 |
|-----------------|-----------------|----------------|-----------------------------|------------------------|--------------------|
| Nº Mandado:     | 3487            | 2              | Nº Mand. Banco:             |                        |                    |
| Processo:       | 000             | 2012.8.19.0209 | Base de Cálculo:            | em acréscimos legais 💌 |                    |
| Validade:       | 20/11/2017      |                | Tipo de Valor: 🛛            | alor fixo (R\$) 🔍      | Novo               |
| Juiz:           |                 | •              | Situação: E                 | nviado                 |                    |
| Contas          | Deresta         | V-I 01-1 (0.4) | Accosian                    |                        | Liravar            |
| 160             | Todas           | 544,02         | Associal                    |                        | En <u>v</u> iar    |
| 200             | Todas           | 1.050.000,00   | Selecionar todas as cor     | ntas                   | Co <u>n</u> sultar |
| Repoficiório    | lodas           | 1/4.240.912,00 | Exibir as parcelas de ca    |                        | Excluit            |
| Valor           |                 | Activo         |                             |                        |                    |
| Repoficiário    |                 | A Mandada da   | nacionante envíado com c    |                        | Cancelar           |
| Dene Land:      |                 |                | pagamento enviado com se    |                        |                    |
| Repr. Legal:    |                 |                |                             |                        |                    |
| Procurador: j   |                 |                |                             | ОК                     |                    |
| Banco:          |                 | <b>,</b>       | Aqência:                    | C/C:  .                | Processo           |
|                 |                 | _              |                             | · .                    |                    |
|                 | <b>Y</b>        |                |                             |                        |                    |
| Nome:           |                 |                | •                           |                        |                    |
|                 |                 |                | <u>I</u> ncluir <u>Alte</u> | erar Excluir Cancela   | r                  |
| Valor           | Beneficiá       | rio            | Repr. Legal                 |                        |                    |
| ▶ R\$0,01       | Α               |                |                             |                        |                    |
|                 |                 |                |                             |                        |                    |
|                 |                 |                |                             |                        |                    |
|                 |                 |                |                             | -                      |                    |

Figura 5 – Envio do mandado enviado com sucesso.

A tela do visualizador será aberta.

| 🛱 Visualizador de Documentos Eletrônicos Escrivão                                                                                                    |              |  |  |  |
|----------------------------------------------------------------------------------------------------|--------------|--|--|--|
| Visualizador de Documentos Eletrônicos Escrivão         Image: Construint of the second Cive         Image: Construint of the second Cive         Image: Construin                                                                                                    |              |  |  |  |
| Serventia                                                                                                    |              |  |  |  |
| Filtro de Documentos  C Documentos para assinatura  C Documentos para conferência <u>E</u> iltrar                                                                                                    |              |  |  |  |
| Image: Image: | Sai <u>r</u> |  |  |  |

Figura 6 – Tela Visualizador de Documentos Eletrônicos.

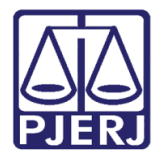

Poder Judiciário do Estado do Rio de Janeiro

Diretoria-Geral de Tecnologia da Informação e Comunicação de Dados Departamento de Atendimento e Suporte ao Usuário

Clique no mandado de Pagamento para que apareça a visualização do mandado de pagamento.

| 🖶 🖹 🌘 🗣 1 / 1 💭 🗣 100% 🔹 🔛 🔛 Localizar 🔹 💽 🖉 |                                                                                                    |                                                                                           |                                                      |  |  |
|----------------------------------------------|----------------------------------------------------------------------------------------------------|-------------------------------------------------------------------------------------------|------------------------------------------------------|--|--|
|                                              |                                                                                                    |                                                                                           |                                                      |  |  |
|                                              |                                                                                                    |                                                                                           |                                                      |  |  |
|                                              | PODER JUDICIARIO                                                                                                    |                                                                                           |                                                      |  |  |
|                                              |                                                                                                    | TRIB. JUSTIÇA<br>ALVARA ELET                                                              | RIO DE JANEIRO - RJ<br>IRONICO DE PAGAMENTO N 3487   |  |  |
|                                              | Comarca<br>NITEROI                                                                                                    |                                                                                           | Vara<br>1 JUIZADO ESPECIAL CIVEL                     |  |  |
|                                              | Autor<br>PATRICIA R                                                                                                    | 09                                                                                        | Reu<br>KARLA                                         |  |  |
|                                              | Data de Expedicao<br>23/08/2017                                                                                                    |                                                                                           | Data de Validade<br>19/02/2018                       |  |  |
|                                              | TOTAL DE PAGAMENTOS INFORMADOS NO MANDADO: 001                                                                                                    |                                                                                           |                                                      |  |  |
|                                              | Numero da Solicitacao:<br>Valor<br>Finalidade<br>Beneficiario<br>CPF/CNPJ Beneficiario:<br>Tipo Beneficiario<br>Procurador<br>CPF Procurador<br>Conta(s) Judicial(is): | 0001<br>0.01<br>Paganento em Espécie<br>AARON E<br>Fisica<br>ESCRITORIOJL<br>4111<br>2000 | Tipo Valor: Valor em Real<br>Calculado em:23,08.2017 |  |  |
|                                              |                                                                                                    |                                                                                           |                                                      |  |  |

Figura 7 – Visualização do Mandado de pagamento Eletrônico,

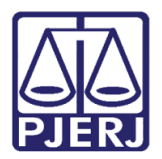

#### 3. Histórico de Versões

| Versão | Data       | Descrição da alteração | Responsável           |
|--------|------------|------------------------|-----------------------|
| 1.0    | 28/08/2017 | Elaboração da Dica     | Joanna Fortes Liborio |
|        |            |                        |                       |
|        |            |                        |                       |
|        |            |                        |                       |